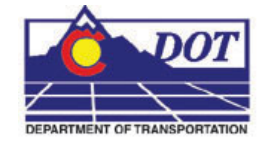

This document guides you through the Raster Manager settings in MicroStation for accurate placement of georeferenced image files. Setting the default Raster Manager preferences (steps 1-9) only needs to be done once. If your Raster Manager preferences have been previously set correctly you may proceed directly to step 10.

## **Setting the Default Preferences**

- 1. From the MicroStation pull-down menu select Workspace > Preferences. The Preferences dialog will appear.
- 2. Select the **Raster Manager** preferences in the *Category* list in the left pane. If preferences match the picture below preferences are set correctly. <D> OK and proceed to step 10.

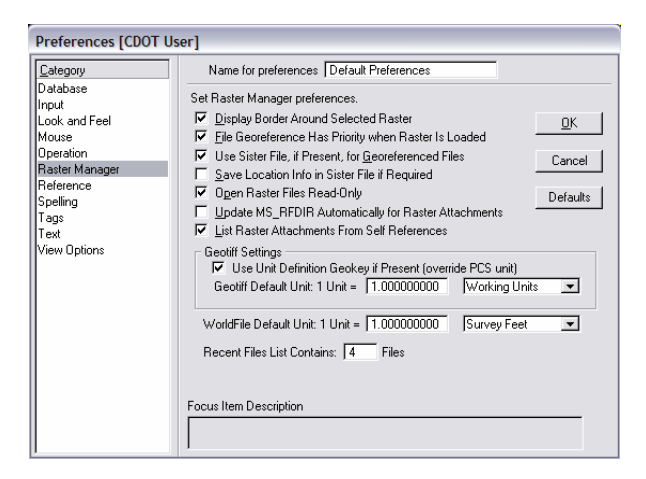

3. If preferences match the figure below follow steps 4-9 for the required changes and a brief explanation of what each change does.

| 🔁 Preferences [CDOT                                                                                                    | User]                                                                                                    |
|----------------------------------------------------------------------------------------------------|----------------------------------------------------------------------------------------------------|
| Category<br>Database<br>Input<br>Look and Feel<br>Mouse<br>Operation<br>Rester Manager<br>Reference<br>Spelling<br>Tags<br>Text<br>View Options | Name for preferences         Set Raster Manager preferences.         ✓ Display Border Around Selected Raster         □ Elie Georeference Has Priority when Raster Is Loaded         □ Use Sister File, if Present, for Georeferenced Files         Cancel         ✓ Save Loadion Info in Siter File if Required         ✓ Ogen Raster Files Read-Only         □ Use Sister Altachments From Self References         Geotif Settings         ✓ List Raster Attachments From Self References         Geotif Default Unit: 1 Unit = [1.000000000 Working Units]         WorldFile Default Unit: 1 Unit = [1.000000000 Meters]         Recent Files List Contains:         4         Focus Item Description |

4. Place a check in the checkbox next to the preference for *File Georeference Has Priority*. When this setting is on, the georeferencing information contained in the world file takes precedence over any previous reference attachment information.

| S Preferences [CDO]                                                                                                    | [ User]                                                                                                    |
|----------------------------------------------------------------------------------------------------|----------------------------------------------------------------------------------------------------|
| Category<br>Database<br>Input<br>Look and Feel<br>Mouse<br>Operation<br>Raster Manager<br>Reference<br>Spelling<br>Tags<br>Text<br>View Options | Name for preferences       Default Preferences         Set Raster Manager preferences.       Display Border Around Selected Raster       DK         Image: Display Border Around Selected Raster       DK       Display Border Around Selected Raster         Image: Display Border Around Selected Raster       DK       DK         Image: Display Border Around Selected Raster       DK       DK         Image: Display Border Around Selected Raster       DK       DK         Image: Display Border Around Selected Raster       DK       DK         Image: Display Border Around Selected Raster       DK       DK         Image: Display Border Around Selected Raster       DEfault       Default         Image: Display Border Around Selected Raster Reservers       Defaults       Defaults         Image: Display Border Around Selected Raster Reservers       Defaults       Defaults         Image: Display Border Around Selected Raster Reservers       Image: Defaults       Defaults         Image: Display Border Around Selected Raster Reservers       Image: Default Unit 1 Unit = 1.000000000       Morking Units       Image: Default Unit 1 Unit = 1.000000000         Working Units       Image: Display Border Around Selected Raster Reservers       Image: Display Border Around Selected Raster Reservers         WorldFile Default Unit: 1 Unit = 1.0000000000       Meters       Image: Display Bord |

5. Place a check in the checkbox next to the preference *Use Sister File, if Present, for Georeferenced Files*. A sister file is a companion file to the image file that contains placement or georeference information. A world file is one type of sister file. Both .tif and .jpg images will typically require a world file for correct placement.

| S Preferences [CDO]                                                                                                    | [ User]                                                                                                    |
|----------------------------------------------------------------------------------------------------|----------------------------------------------------------------------------------------------------|
| Category<br>Database<br>Input<br>Look and Feel<br>Mouse<br>Operation<br>Raster Manager<br>Reference<br>Spelling<br>Tags<br>Text<br>View Options | Name for preferences       Default Preferences         Set Raster Manager preferences.       ✓         ✓       Display Border Around Selected Raster       ①K         ✓       Eile Georeference Has Priority when Raster Is Loaded       ①K         ✓       Use Sister File, if Present, for Georeferenced Files)       Cancel         ✓       Save Location Info in Sister File if Required       Cancel         ✓       Ogen Raster Files Read-Only       Defaults         ✓       Update MS_RFDIR Automatically for Raster Attachments       ✓         ✓       List Raster Attachments From Self References       Geotiff Settings         ✓       Use Unit Definition Geokey if Present (override PCS unit)       ©         Geotiff Default Unit: 1 Unit =       1.0000000000       Working Units       ✓         WorldFile Default Unit: 1 Unit =       1.000000000       Meters       ✓         Recent Files List Contains:       4       Files         Focus Item Description       Use sister file, if present, for georeferenced files?       ✓ |

6. Uncheck the checkbox next to the preference for *Save Location Info in Sister File*. This will guard against accidentally moving the raster image and updating the world file with incorrect coordinates.

| S Preferences [CDOT                                                                                                    | User]                                                                                                    |  |
|----------------------------------------------------------------------------------------------------|----------------------------------------------------------------------------------------------------|--|
| Category                                                                                                    | Name for preferences Default Preferences                                                                                                    |  |
| <u>Category</u><br>Database<br>Input<br>Look and Feel<br>Mouse<br>Operation<br>Raster Manager<br>Reference<br>Spelling<br>Tags<br>Text<br>View Options | Set Raster Manager preferences.         Image: Display Border Around Selected Raster         Image: Display Border Around Selected Raster         Image: Display Border Around Selected Raster         Image: Display Border Around Selected Raster         Image: Display Border Around Selected Raster         Image: Display Border Around Selected Raster         Image: Display Border Around Selected Raster         Image: Display Border Around Selected Raster         Image: Display Border Around Selected Raster Required         Image: Display Border Around Selected Regiment         Image: Display Border Around Selected Raster Attachments         Image: Display Border Around Selected Raster Attachments         Image: Display Border Around Selected Raster Attachments         Image: Display Border Attachments From Self References         Geotiff Settings         Image: Display Border Attachments From Self References         Geotiff Default Unit: 1 Unit = 1.000000000         Image: Display Border Attachments From Self References         Image: Display Border Attachments From Self References         Image: Display Border Attachments From Self References         Image: Display Border Attachments From Self References         Image: Display Border Attachments From Self References         Image: Display Border Attachments From Self References         Image: Display Border Attachments |  |
|                                                                                                    | Recent Files List Contains: 4 Files Focus Item Description Save the file location information automatically in sister file (.hgr, ESRI,) when raster image format does not support georeference?                                                                                                    |  |

7. The *Open Raster Files Read-Only* preference should typically be kept checked on. Turn this preference off if required to change the contrast and brightness display settings in the images for printing purposes. In some cases changing the display settings has no effect on the printed output if the image is attached read-only.

| S Preferences [CDO                                                                                                    | [ User]                                                                                                    |
|----------------------------------------------------------------------------------------------------|----------------------------------------------------------------------------------------------------|
| Preferences [CDO<br>Category<br>Database<br>Input<br>Look and Feel<br>Mouse<br>Operation<br>Raster Manager<br>Reference<br>Spelling<br>Tags<br>Text<br>View Options | Name for preferences       Default Preferences         Set Raster Manager preferences. <ul> <li> <u>Display Border Around Selected Raster</u> </li> <li> <u>Elle Georeference Has Priority when Raster Is Loaded</u> </li> <li> <u>Use Sister File, if Present, for Georeferenced Files</u> </li> <li> <u>Save Location Info in Sister File if Required</u> </li> <li> <u>Update MS_RFDIR Automatically for Raster Attachments</u> </li> <li> <u>List Raster Attachments From Self References</u><br/><u>Geotiff Settings</u> </li> <li> <u>Use Unit Definition Geokey if Present (override PCS unit)</u><br/><u>Geotiff Default Unit: 1 Unit = 1.000000000</u><br/><u>WorldFile Default Unit: 1 Unit = 1.000000000</u><br/><u>Meters</u><br/><u>Recent Files List Contains:</u> <u>4</u>             Files</li></ul> |
|                                                                                                    | Focus Item Description  Open Raster File in read only?                                                                                                    |

8. The final preference setting adjustment is for the *WorldFile Default Units*. Select *Survey Feet* from the drop-down list so that Raster Manager will interpret the world file units as survey feet instead of meters.

| S Preferences [CDO]                                                                                                    | ۲ User]                                                                                                    | R) |
|----------------------------------------------------------------------------------------------------|----------------------------------------------------------------------------------------------------|----|
| Category<br>Database<br>Input<br>Look and Feel<br>Mouse<br>Operation<br>Raster Manager<br>Reference<br>Spelling<br>Tags<br>Text<br>View Options | Name for preferences       Default Preferences         Set Raster Manager preferences. <ul> <li> <u>Display Border Around Selected Raster</u> </li> <li> <u>File Georeference Has Priority when Raster Is Loaded</u> </li> <li> <u>Use Sister File, if Present, for Georeferenced Files</u> </li> <li> <u>Save Location Info in Sister File if Required</u> </li> <li> <u>Open Raster Files Read-Only</u> <u>Defaults</u> <u>Update MS_RFDIR Automatically for Raster Attachments</u> <u>List Raster Attachments From Self References</u><br/><u>Geotiff Settings</u> <u>If Use Unit Definition Geokey if Present (override PCS unit)</u> <u>Geotiff Default Unit: 1 Unit = 1.000000000</u> <u>Working Units ▼<br/>WorldFile Default Unit: 1 Unit = 1.000000000             <u>Survey Feet</u> <u>Files             Focus Item Description    </u></u></li></ul> |    |

9. **<D> OK** button to save these preferences. Once these preferences have been saved they should not have to be changed again.

# **Placing Georeferenced Images**

- 10. From the MicroStation pull-down menu select File > Raster Manager. The Raster Manager dialog will appear.
- 11. From the Raster Manager menu select File > Attach. The Attach dialog will appear.
- 12. *Navigate* to the location of the raster image files and select the file(s) to attach.

13. It is important that the *Place Interactively* checkbox is unchecked. <D> OK button to attach the image(s).

| ile <u>Di</u> rectory                                                                                                    |                                                             |                                                                                                    |                                      |
|----------------------------------------------------------------------------------------------------|-------------------------------------------------------------|----------------------------------------------------------------------------------------------------|--------------------------------------|
| □ c ∪ if         ↓           □ C:\Frojects\12345\R0\V_Survey\Drawings\Reference_Files\10.tif           □ C:\fi         ↓           □ C:\fi         ↓           □ C:\fi         ↓           □ C:\fi         ↓           □ C:\fi         ↓           □ C:\fi         ↓           □ C:\fi         ↓           □ D:\fi         ↓           □ D:\fi         ↓           □ D:\fi         ↓           □ D:\fi         ↓           □ D:\fi         ↓           □ D:\fi         ↓           □ D:\fi         ↓ |                                                             | Preview Attachment<br>Baster Preview<br>10789 X 4706, 24 Bit Color<br>Origin: 3279823,750, 1554598,250, | <u>Q</u> K<br>Cancel<br><u>H</u> elp |
| List Files of Type:<br>All Supported Raster Files<br>Attachment Settings:<br>View: 1 2 3 4 5 6 7 3<br>Logical Name:                                                                                                    | Drives:<br>C:<br>Elace Interactively<br>Emporary Attachment |                                                                                                    |                                      |

- 14. After attaching the image a **Fit View** may be needed to display the image.
- 15. If the image does not appear in the correct location adjust the placement location.
  - Next 1
- 16. Select the image from the **Raster Manager** dialog box.

- 17. From Raster Manager select Settings > Attachment. The Attachment Settings dialog will appear.
- 18. Select the *Location* tab.

19. *Verify* that the Geo Priority setting is set to *Sister File*, and that the WorldFile Unit setting is correct.

| Attachment Settings                                                                                       |                                                    |                 |
|----------------------------------------------------------------------------------------------------|----------------------------------------------------|-----------------|
| File Information Location Color Display                                                                   | //Print                                            |                 |
| Geo Priority: Sister File                                                                                 |                                                    | <u>0</u> K      |
| Origin           X:         10760555,087           Y:         5100377.759           Z:         178956.971 | Dimensions<br>Width: 17698,455<br>Height: 7719,801 | Cancel<br>Apply |
| Pixel Size         Image: Size           X:         1.640           Y:         1.640                      | Number of Pixels<br>X: 10789<br>Y: 4706            |                 |
| Angles<br>Rotation: N90°0'0.00''E<br>Affinity: N90°0'0.00''E                                              | WorldFile Unit<br>1 Unit = 1.00000000<br>Meters    |                 |

20. Change the WorldFile Unit setting if necessary and <D> OK.

| Attachment Settings                                                                                       |                                                       | $\overline{\times}$ |
|----------------------------------------------------------------------------------------------------|-------------------------------------------------------|---------------------|
| File Information   Location   Color                                                                       | Display/Print                                         |                     |
| Geo Priority: Sister File 💌                                                                               |                                                       | <u>0</u> K          |
| Origin           X:         10760555.087           Y:         5100377.759           Z:         178956.971 | Dimensions<br>Width: 17698.455<br>Height: 7719.801    | Cancel<br>Apply     |
| Pixel Size                                                                                                | ▼ Number of Pixels                                    |                     |
| Angles<br>Rotation: N90*0*0.00**E<br>Affinity: N90*0*0.00**E                                              | WorldFile Unit<br>1 Unit = 1.000000000<br>Survey Feet |                     |

21. Fit View to display the image. The image should now appear in the correct location.

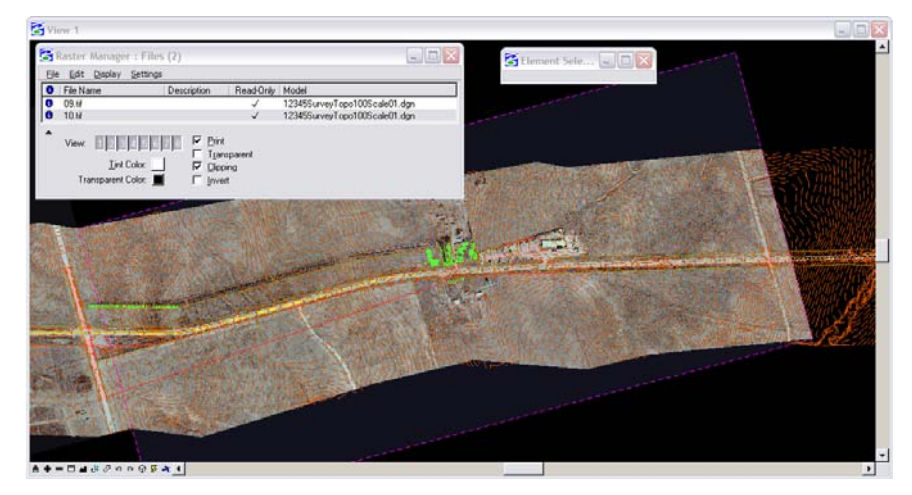